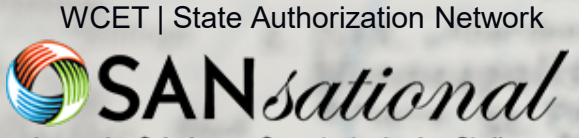

Innovative Solutions to State Authorization Challenges

### **2021 WINNER**

ror

BERMUI

U.K.

н

lis, MD,

NO

narleston

Savannah

lacksonville

Cape Canaveral

Grand Bahama I.

Creat Abaco I.

**PRIDA** 

intgom

leans

St. Petersburg

Orlans

Ft. Lauderdale

Tallahassee

Igton, D.C.

## **Slippery Rock University**

Bringing Order to Chaos – SARA Data Collection

Presented by LisaMarie Weinzetl

Christi

## ABOUT THIS AWARD

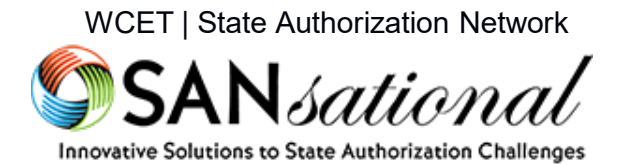

The **SANsational Award** recognizes outstanding efforts by State Authorization Network (SAN) member institutions and organizations in developing a high-quality, comprehensive solution to a challenging state authorization issue.

Works recognized present solutions that meet the needs of regulators, the institution and, most especially, students.

These efforts serve as models which can be adapted or replicated by others. Projects showcase good practice in state authorization work while encouraging others to strive for continued progress.

> View more award winning projects online wcetsan.wiche.edu/resources/sansational-awards

## WHY COMPLY?

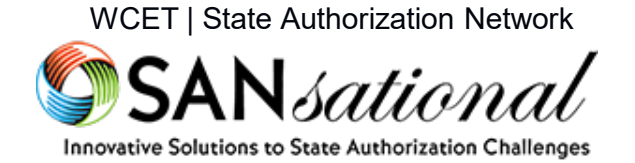

- States maintain the authority to regulate out-of-state postsecondary institutions that offer or participate in activities located in their state.
- Knowing the **location** of students and institutional **activities** is step one in complying with state oversight:
  - State institution approval
  - Professional licensure program approval
  - Participation in reciprocity
- Institutional compliance takes a village:
  - Align on purpose and cross-institution responsibilities
  - Select the right tool(s) to support functions

More on How it Works WCETSAN.WICHE.EDU/STATEAUTHORIZATION

## Bringing Order to Chaos

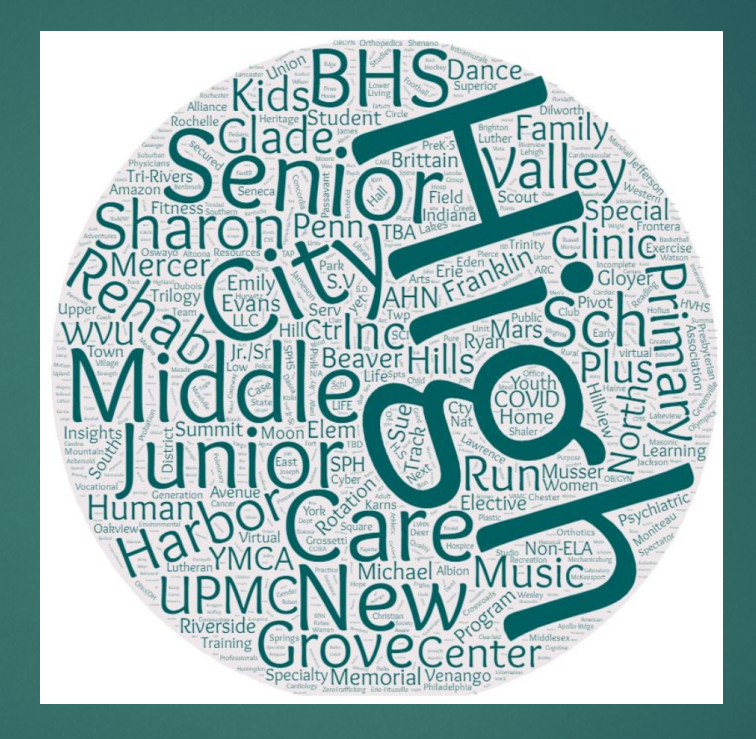

#### Presented by Slippery Rock University of Pennsylvania

## Who is Slippery Rock University

\* Founded in 1889

\*Member of Pennsylvania State System of Higher Education

- \*1 hour north of Pittsburgh
- \*Enrollment of 8,424 6,921 UG & 1,504 Grad

\*150+ UG majors and 40 grad degrees & certificates

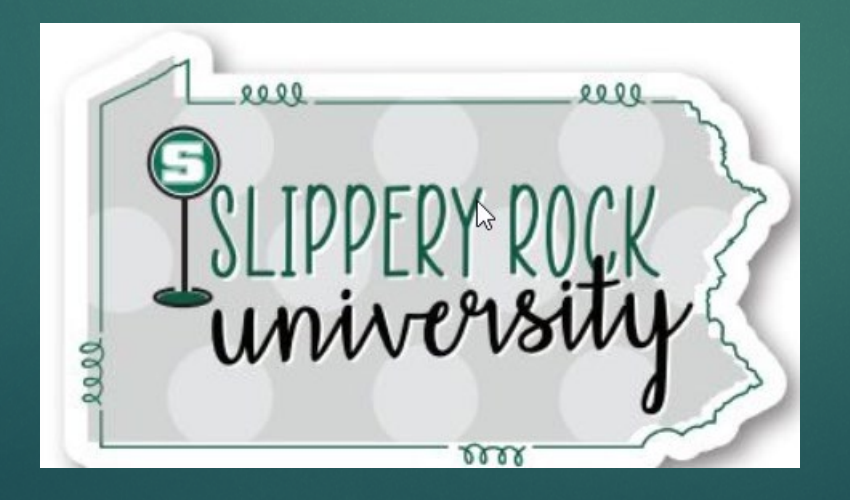

### Challenge

Organize quality state & CIP information for almost 4,000 experiential learning placements for SARA Data Reporting and compliance, while minimizing faculty time invested.

## Initial Effort

| St | udent's Last Name | Student's First Name | Banner Id | Level<br>U or G | Program | College | Part of an<br>Online | Is the internship<br>required by your | Name of Site | City | State | Zip | Semester | 2 digit<br>CIP Code |
|----|-------------------|----------------------|-----------|-----------------|---------|---------|----------------------|---------------------------------------|--------------|------|-------|-----|----------|---------------------|
|    |                   |                      |           |                 |         |         | Program?             | major?                                |              |      |       |     |          |                     |
|    |                   |                      |           |                 |         |         |                      |                                       |              |      |       |     | 201912   |                     |
|    |                   |                      |           |                 |         |         |                      |                                       |              |      |       |     | 201912   |                     |
|    |                   |                      |           |                 |         |         |                      |                                       |              |      |       |     | 201912   |                     |
|    |                   |                      |           |                 |         |         |                      |                                       |              |      |       |     | 201912   |                     |
|    |                   |                      |           |                 |         |         |                      |                                       |              |      |       |     | 201912   |                     |
|    |                   |                      |           |                 |         |         |                      |                                       |              |      |       |     | 201912   |                     |
|    |                   |                      |           |                 |         |         |                      |                                       |              |      |       |     | 201912   |                     |
|    |                   |                      |           |                 |         |         |                      |                                       |              |      |       |     | 201912   |                     |
|    |                   |                      |           |                 |         |         |                      |                                       |              |      |       |     | 201912   |                     |
|    |                   |                      |           |                 |         |         |                      |                                       |              |      |       |     | 201912   |                     |

\*Relied on faculty to provide all the information including CIP code – faculty push back \*Covid struck...

### Updated Spreadsheet

|           |            |    |               |                                |         |           | F       | ield I | Experience - W            | /inter 2021                 |              |        |                |             |                |                                |
|-----------|------------|----|---------------|--------------------------------|---------|-----------|---------|--------|---------------------------|-----------------------------|--------------|--------|----------------|-------------|----------------|--------------------------------|
|           |            |    |               |                                |         |           |         |        |                           |                             |              |        |                |             |                |                                |
| FACUL     | TY NAME    |    |               | ¢                              |         | ID        |         |        |                           |                             |              | DEPART | <b>MENT</b> Pa | rks,Cons    | erv&Recrea     | ationTherpy                    |
| LootNome  | First Name | 10 | Otudant Laval | Drearem                        | College | Course    | Castion | ODM    | Part of an Online Dragram | In the Internation Dequired | Nama of Oita | O:b.   | Otota          | 0 Diait OID | On aita/Damata | If Virtual/Damata Cas * Dalaur |
| Lastiname | First Name | ID | Student Level | Program                        | College | Course    | Section | CRIN   | Part of an Online Program | is the internship Required  | Name of Site | City   | State          | 2 Digit CIP | On-site/Remote | II vinual/Remote See " Below   |
|           |            |    | U             | Park& Resource Management (BS) | HE      | E PCRM351 | 01      | 12360  | No                        |                             |              |        |                | 31          |                |                                |
|           |            |    | U             | Park& Resource Management (BS) | ) HE    | E PCRM351 | 01      | 12360  | No                        |                             |              |        |                | 31          |                |                                |
|           |            |    | U             | Park& Resource Management (BS) | HE      | E PCRM351 | 01      | 12360  | No                        |                             |              |        |                | 31          |                |                                |
|           |            |    | U             | Park& Resource Management (BS) | HE      | E PCRM351 | 01      | 12360  | No                        |                             |              |        |                | 31          |                |                                |
|           |            |    | U             | Park& Resource Management (BS) | HE      | E PCRM351 | 01      | 12360  | No                        |                             |              |        |                | 31          |                |                                |
|           |            |    | U             | Park& Resource Management (BS) | HE      | E PCRM351 | 01      | 12360  | No                        |                             |              |        |                | 31          |                |                                |
|           |            |    | U             | Park& Resource Management (BS) | HE      | E PCRM351 | 01      | 12360  | No                        |                             |              |        |                | 31          |                |                                |
|           |            |    | U             | Park& Resource Management (BS) | HE      | E PCRM351 | 01      | 12360  | No                        |                             |              |        |                | 31          |                |                                |
|           |            |    | U             | Park& Resource Management (BS) | HE      | E PCRM351 | 01      | 12360  | No                        |                             |              |        |                | 31          |                |                                |
|           |            |    | U             | Park& Resource Management (BS) | HE      | E PCRM351 | 01      | 12360  | No                        |                             |              |        |                | 31          |                |                                |
|           |            |    |               |                                |         |           |         |        |                           |                             |              |        |                |             |                |                                |

\*If virtual/remote ELA, what state is the student physically located in while completing the ELA?

### How We Did It...

### \* It was a total TEAM effort

- \*Institutional Research
  - \*Developed original spreadsheet
  - \*Involved with updating the spreadsheet
  - \*Ensures correct information is pulled
- \*Friend & co-worker who is determined and has mad computer skills!
  - \*Found Macro that is used
  - \*Taught herself how to use the mail merge attachment feature
    - \*Taught me how to use it
    - \*Created instructions

### 2 Reports Needed

### 1) Workbook with faculty specific student information

|           | Field Experience - Winter 2021 |    |               |                                |         |         |         |       |                           |                            |                                            |      |       |             |                |                               |
|-----------|--------------------------------|----|---------------|--------------------------------|---------|---------|---------|-------|---------------------------|----------------------------|--------------------------------------------|------|-------|-------------|----------------|-------------------------------|
|           |                                |    |               |                                |         |         |         |       |                           |                            |                                            |      |       |             |                |                               |
| FACUL     | TY NAME                        |    |               | ¢                              |         |         |         |       |                           |                            | DEPARTMENT Parks, Conserv&RecreationTherpy |      |       |             |                |                               |
|           |                                |    |               | -                              |         |         |         |       |                           |                            |                                            |      |       |             |                |                               |
| Last Name | First Name                     | ID | Student Level | Program                        | College | Course  | Section | CRN   | Part of an Online Program | Is the Internship Required | Name of Site                               | City | State | 2 Digit CIP | On-site/Remote | If Virtual/Remote See * Below |
|           |                                |    | U             | Park& Resource Management (BS) | HE      | PCRM351 | 01      | 12360 | No                        |                            |                                            |      |       | 31          |                |                               |
|           |                                |    | U             | Park& Resource Management (BS) | HE      | PCRM351 | 01      | 12360 | No                        |                            |                                            |      |       | 31          |                |                               |
|           |                                |    | U             | Park& Resource Management (BS) | HE      | PCRM351 | 01      | 12360 | No                        |                            |                                            |      |       | 31          |                |                               |
|           |                                |    | U             | Park& Resource Management (BS) | HE      | PCRM351 | 01      | 12360 | No                        |                            |                                            |      |       | 31          |                |                               |
|           |                                |    | U             | Park& Resource Management (BS) | HE      | PCRM351 | 01      | 12360 | No                        |                            |                                            |      |       | 31          |                |                               |
|           |                                |    | U             | Park& Resource Management (BS) | HE      | PCRM351 | 01      | 12360 | No                        |                            |                                            |      |       | 31          |                |                               |
|           |                                |    | U             | Park& Resource Management (BS) | HE      | PCRM351 | 01      | 12360 | No                        |                            |                                            |      |       | 31          |                |                               |
|           |                                |    | U             | Park& Resource Management (BS) | HE      | PCRM351 | 01      | 12360 | No                        |                            |                                            |      |       | 31          |                |                               |
|           |                                |    | U             | Park& Resource Management (BS) | HE      | PCRM351 | 01      | 12360 | No                        |                            |                                            |      |       | 31          |                |                               |
|           |                                |    | U             | Park& Resource Management (BS) | HE      | PCRM351 | 01      | 12360 | No                        |                            |                                            |      |       | 31          |                |                               |
|           |                                |    | U             | Park& Resource Management (BS) | HE      | PCRM351 | 01      | 12360 | No                        |                            |                                            |      |       | 31          |                |                               |

\*If virtual/remote ELA, what state is the student physically located in while completing the ELA?

### 2 Reports Needed

2) Spreadsheet listing faculty that is use for mail merge

| ACADEMIC_PERIOD | SCHEDULE | INSTRUCTOR_LAST_NAME | INSTRUCTOR_FIRST_NAME | INSTRUCTOR_ID | EMAIL | ACTUAL_ENROLLMENT | COLLEGE | DEPARTMENT | PERCENTAGE_OF_RESPONSIBILITY | COURSE_REFERENCE_NUMBER | Merge_path                                                                      |
|-----------------|----------|----------------------|-----------------------|---------------|-------|-------------------|---------|------------|------------------------------|-------------------------|---------------------------------------------------------------------------------|
| 202112          | PR       |                      |                       |               |       | - 15              | BU      | SPMT       | 100                          | 12304                   | X:\StateAuthorization\Reports\Field Experiences\2021-2022\202112\A00635664.xlsx |
| 202112          | IN       |                      |                       |               |       | 1                 | BU      | AEF        | 100 '                        | 12248                   | X:\StateAuthorization\Reports\Field Experiences\2021-2022\202112\A00731421.xlsx |
| 202112          | IN       |                      |                       |               |       | 7                 | BU      | HAIS       | 100                          | 12314                   | X4StateAuthorization\Reports\FieldExperiences\2021-2022\202112\A01227818.xlsx   |
| 202112          | PB       |                      |                       |               |       | 2                 | HE      | PCRT       | 100                          | 12475                   | X:\StateAuthorization\Reports\Field Experiences\2021-2022\202112\A00684410.xlsx |
| 202112          | PB       |                      |                       |               |       | 1                 | HF      | MUSI       | 100                          | 12542                   | X:\StateAuthorization\Reports\Field Experiences\2021-2022\202112\A00537512.xlsx |
| 202112          | PB       |                      |                       |               |       | 12                | BU      | SPMT       | 100                          | 12281                   | X4StateAuthorization4Reports4FieldExperiences42021-202242021124A00538863.xlsx   |
| 202112          | PB       |                      |                       |               |       | 10                | HE      | PCRT       | 100                          | 12360                   | X4StateAuthorization4Reports4FieldExperiences42021-202242021124A00539386.xlsx   |
| 202112          | IN       |                      |                       |               |       | 1                 | HF      | HCSS       | 100                          | 12422                   | X4StateAuthorization4Reports4FieldExperiences42021-202242021124A00635815.xlsx   |
| 202112          | IN       |                      |                       |               |       | 1                 | BU      | COMM       | 100                          | 12286                   | X4StateAuthorization\Reports\FieldExperiences\2021-2022\202112\A00536970.xlsx   |
| 202112          | PB       |                      |                       |               |       | 2                 | HF      | CSLD       | 100                          | 12547                   | X:\StateAuthorization\Reports\Field Experiences\2021-2022\202112\A00916032.xlsx |
| 202112          | IN       |                      |                       |               |       | 1                 | HE      | CPSC       | 100                          | 12316                   | X4StateAuthorization(Reports)Field Experiences)2021-2022/202112(A00635826.xlsx  |

### Faculty Excel Workbook

#### 1) Workbook with faculty specific information

| ¢             |            |           |                |                         |             |            |         | Field | d Experience -            | Winter 2021                |              |        |        |             |                |                               |
|---------------|------------|-----------|----------------|-------------------------|-------------|------------|---------|-------|---------------------------|----------------------------|--------------|--------|--------|-------------|----------------|-------------------------------|
| FACULT        | ry nami    |           |                |                         |             | ID .       |         |       |                           |                            |              | DEPART | MENT H | lealthcare  | Adm & Info     | Systems                       |
| Last Name     | First Name | ID        | Student Level  | Program                 | Colleg      | e Course   | Section | CRN   | Part of an Online Program | Is the Internship Required | Name of Site | City   | State  | 2 Digit CIP | On-site/Remote | If Virtual/Remote See * Below |
|               |            |           | U              | HIth Care Admin & Mgmt  | (BS) B      | U HCAM450  | 03      | 12314 | N                         | )                          |              |        |        | 51          |                |                               |
|               |            |           | U              | HIth Care Admin & Mgmt  | (BS) B      | U HCAM450  | 03      | 12314 | N                         | )                          |              |        |        | 51          |                |                               |
|               |            |           | U              | HIth Care Admin & Mgmt  | (BS) B      | U HCAM450  | 06      | 12502 | N                         | )                          |              |        |        | 51          |                |                               |
|               |            |           | U              | HIth Care Admin & Mgmt  | (BS) B      | U HCAM450  | 03      | 12314 | N                         | 0                          |              |        |        | 51          |                |                               |
|               |            |           | U              | HIth Care Admin & Mgmt  | (BS) B      | U HCAM450  | 03      | 12314 | N                         | 0                          |              |        |        | 51          |                |                               |
|               |            |           | U              | HIth Care Admin & Mgmt  | (BS) B      | U HCAM450  | 03      | 12314 | N                         | )                          |              |        |        | 51          |                |                               |
|               |            |           | U              | HIth Care Admin & Mgmt  | (BS) B      | U HCAM450  | 03      | 12314 | N                         | )                          |              |        |        | 51          |                |                               |
|               |            |           | U              | HIth Care Admin & Mgmt  | (BS) B      | U HCAM450  | 03      | 12314 | N                         | )                          |              |        |        | 51          |                |                               |
| *If virtual/i | remote EL  | A, what s | tate is the st | udent physically locate | ed in while | e completi | ng the  | ELA?  |                           |                            |              |        |        |             |                |                               |
|               |            |           |                |                         |             |            |         |       |                           |                            |              |        |        |             |                |                               |
|               |            |           |                |                         |             |            |         |       |                           |                            |              |        |        |             |                |                               |
|               |            |           |                |                         |             |            |         |       |                           |                            |              |        |        |             |                |                               |
|               |            |           |                |                         |             |            |         |       |                           |                            |              |        |        |             |                |                               |
|               |            |           |                |                         |             |            |         |       |                           |                            |              |        |        |             |                |                               |
|               |            |           |                |                         |             |            |         |       |                           |                            |              |        |        |             |                |                               |
|               |            |           |                |                         |             |            |         |       |                           |                            |              |        |        |             |                |                               |
|               |            |           |                |                         |             |            |         |       |                           |                            |              |        |        |             |                |                               |
|               |            |           | 2              | 3                       | 4           |            |         |       | 6 7                       | 8                          |              |        |        |             |                |                               |
|               |            |           |                |                         |             |            |         |       |                           |                            |              |        |        |             |                |                               |
| · · · · · · · | A005388    | 363 AC    | 00539386       | A00635664 A00           | 635815      | A0063      | 5826    | A006  | 584410 A007314            | 21 A00916032               | A01i (+)     |        |        |             |                |                               |

On a spreadsheet in the workbook, use ALT +F11 to open the Microsoft Visual Basic Applications

| 🚰 Microsoft Visual Basic for Applications - 202112 Field Exp Verification Forms by Term No PT PA OT.xlsx                                                                                                    |  |
|----------------------------------------------------------------------------------------------------|--|
| <u>File Edit View Insert Format Debug Run Tools A</u> dd-Ins <u>W</u> indow <u>H</u> elp                                                                                                    |  |
| 3 M □ - □   3 □ 0 0 0   > 0 0   > 0 0 M   > 0 0 M   > 0 M   > 0 0 M   > 0 M   > 0 0 M   > 0 M   > 0 M   > 0 0 M   > 0 M   > 0 |  |
| Project - VBAProject X                                                                                                    |  |
|                                                                                                    |  |
|                                                                                                    |  |
|                                                                                                    |  |
| - main sheets (A                                                                                                    |  |
| - I Sheets (A                                                                                                    |  |
| -III Sheet6 (A                                                                                                    |  |
| 一町 Sheet7 (A                                                                                                    |  |
|                                                                                                    |  |
|                                                                                                    |  |
| Properties - Sheet11 X                                                                                                    |  |
| Sheet11 Worksheet V                                                                                                    |  |
| Alphabetic Categorized                                                                                                    |  |
| (Name) Sheet11                                                                                                    |  |
| DisplayPageBre False                                                                                                    |  |
| DisplayRightTo False                                                                                                    |  |
| EnableAutoFilteFalse                                                                                                    |  |
| EnableCarculati i rue                                                                                                    |  |
| Endoer viniau, rive                                                                                                    |  |

Under Insert, select Module.

| 췸 Microsoft Visual Basic f                                                                    | for Applications - 202112 Field Exp Verification Forms by Term No PT PA OT.xlsx                       |
|-----------------------------------------------------------------------------------------------|----------------------------------------------------------------------------------------------------|
| <u> </u>                                                                                      | t F <u>o</u> rmat <u>D</u> ebug <u>R</u> un <u>T</u> ools <u>A</u> dd-Ins <u>W</u> indow <u>H</u> elp |
| i 🛛 📼 🗕 🛃 i 🕷 🖷                                                                               | 8 品   ヴ で   ▶ m □ ¥   號 留 皆 ≫   ②                                                                     |
| Project - VBAProject 🗙                                                                        |                                                                                                    |
| Sheet1 (, ^     Sheet2 (A     Sheet3 (A     Sheet3 (A     Sheet4 (A                           |                                                                                                    |
| Sheet5 (A<br>Sheet5 (A<br>Sheet7 (A<br>Sheet8 (A<br>Sheet9 (A ~<br>Sheet9 (A ~<br>Sheet9 (A ~ |                                                                                                    |
| Properties - Sheet11                                                                          |                                                                                                    |
| Sheet11 Worksheet ~                                                                           |                                                                                                    |
| Alphabetic Categorized                                                                        |                                                                                                    |
| (Name) Sheet11                                                                                |                                                                                                    |
| DisplayRightTo False                                                                          |                                                                                                    |
| EnableAutoFilte False                                                                         |                                                                                                    |
| EnableCalculati True                                                                          |                                                                                                    |
| EnableFormatCTrue                                                                             |                                                                                                    |

Insert the formula shown, then press F5. Workbook will be separated into individual spreadsheets based on faculty id.

```
Sub Splitbook()

'Updateby20140612

Dim xPath As String

xPath = Application.ActiveWorkbook.Path

Application.ScreenUpdating = False

Application.DisplayAlerts = False

For Each xWs In ThisWorkbook.Sheets

xWs.Copy

Application.ActiveWorkbook.SaveAs Filename:=xPath & "\" & xWs.Name & ".xlsx"

Application.ActiveWorkbook.Close False

Next

Application.DisplayAlerts = True

Application.ScreenUpdating = True

End Sub
```

| 着 Microsoft Visual Basic for Appli | lications - 202112 Field Exp Verification Forms by Term No PT PA OT.xlsx                                                                                                    | -        |
|------------------------------------|----------------------------------------------------------------------------------------------------|----------|
| <u> </u>                           | at <u>D</u> ebug <u>R</u> un <u>T</u> ools <u>A</u> dd-Ins <u>W</u> indow <u>H</u> elp                                                                                                    |          |
| : 🛛 📼 🖌 📙 🗶 🖌 🗎                    | 🔊 🗠   🕨 💷 🔟   📚 🖀 😽 😕   🕖   Ln 16, Col 1                                                                                                    |          |
| Project - VBAProject               |                                                                                                    |          |
|                                    |                                                                                                    |          |
| Sheet6 (A A                        | 202112 Field Exp Verification Forms by Term No PT PA OT.xlsx - Module2 (Code)                                                                                                    | - • ×    |
| Sheet8 (A                          | (General) V Splitbook                                                                                                    | <u> </u> |
| Alphabetic Categorized             | Sub Splitbook()<br>'Updateby20140612<br>Dim xPath As String<br>xPath = Application.ActiveWorkbook.Path<br>Application.ScreenUpdating = False<br>Application.DisplayAlerts = False<br>For Each xWs In ThisWorkbook.Sheets<br>xWs.Copy<br>Application.ActiveWorkbook.SaveAs Filename:=xPath & "\" & xWs.Name & ".xlsx"<br>Application.ActiveWorkbook.Close False<br>Next<br>Next | ^        |
| (Name) Module2                     | Application.DisplayAlerts = True<br>Application.ScreenUpdating = True<br>End Sub<br>= = <                                                                                                    | ×<br>    |

| Name                                       | Status    | Date modified       | Туре              | Size  |
|--------------------------------------------|-----------|---------------------|-------------------|-------|
| 📹 202112 Email body.docx                   | $\odot$   | 12/20/2021 1:56 PM  | Microsoft Word D  | 62 KB |
| 1 202112 Field Exp Verification Forms by T | $\oslash$ | 12/20/2021 12:44 PM | Microsoft Excel W | 53 KB |
| 💵 A00536970 - Copy.xlsx                    | $\oslash$ | 12/20/2021 12:46 PM | Microsoft Excel W | 20 KB |
| A00536970.xlsx                             | $\odot$   | 12/20/2021 12:46 PM | Microsoft Excel W | 20 KB |
| A00537512.xlsx                             | $\odot$   | 12/20/2021 12:26 PM | Microsoft Excel W | 19 KB |
| A00538863.xlsx                             | $\odot$   | 12/20/2021 12:26 PM | Microsoft Excel W | 20 KB |
| A00539386.xlsx                             | $\odot$   | 12/20/2021 12:26 PM | Microsoft Excel W | 20 KB |
| A00635664.xlsx                             | $\odot$   | 12/20/2021 12:26 PM | Microsoft Excel W | 20 KB |
| A00635815.xlsx                             | $\odot$   | 12/20/2021 12:27 PM | Microsoft Excel W | 19 KB |
| A00635826.xlsx                             | $\odot$   | 12/20/2021 12:27 PM | Microsoft Excel W | 19 KB |
| A00684410.xlsx                             | $\odot$   | 12/20/2021 12:27 PM | Microsoft Excel W | 19 KB |
| A00731421.xlsx                             | $\odot$   | 12/20/2021 12:27 PM | Microsoft Excel W | 19 KB |
| A00916032.xlsx                             | $\odot$   | 12/20/2021 12:27 PM | Microsoft Excel W | 19 KB |
| A01227818.xlsx                             | $\odot$   | 12/20/2021 12:27 PM | Microsoft Excel W | 20 KB |
| Copy of 202112 Internship Mail Merge Fil   | $\odot$   | 12/20/2021 2:12 PM  | Microsoft Excel W | 19 KB |

### Merge Spreadsheet

### 2) Merge Spreadsheet with faculty information

| -               | _        | -                    |                       |               | -     |                   | -       | -          |                              | _                       |                                                                                  |
|-----------------|----------|----------------------|-----------------------|---------------|-------|-------------------|---------|------------|------------------------------|-------------------------|----------------------------------------------------------------------------------|
| ACADEMIC_PERIOD | SCHEDULE | INSTRUCTOR_LAST_NAME | INSTRUCTOR_FIRST_NAME | INSTRUCTOR_ID | EMAIL | ACTUAL_ENROLLMENT | COLLEGE | DEPARTMENT | PERCENTAGE_OF_RESPONSIBILITY | COURSE_REFERENCE_NUMBER | Merge_path                                                                       |
| 202112          | PB       |                      |                       |               |       | 15                | BU      | SPMT       | 100                          | 12304                   | X4StateAuthorization\Reports\Field Experiences\2021-2022\202112\A00635664.xlsx   |
| 202112          | IN       |                      |                       |               |       | 1                 | BU      | AEF        | 100                          | 12248                   | X4StateAuthorization\Reports\Field Experiences\2021-2022\202112\A00731421.xlsx   |
| 202112          | IN       |                      |                       |               |       | 7                 | BU      | HAIS       | 100                          | 12314                   | X4StateAuthorization\Reports\Field Experiences\2021-2022\202112\A01227818.xlsx   |
| 202112          | PB       |                      |                       |               |       | 2                 | HE      | PCRT       | 100                          | 12475                   | X4StateAuthorization\Reports\Field Experiences\2021-2022\202112\A00684410.xlsx = |
| 202112          | PB       |                      |                       |               |       | 1                 | HF      | MUSI       | 100                          | 12542                   | X4StateAuthorization4Reports4FieldExperiences42021-202242021124A00537512.xlsx    |
| 202112          | PB       |                      |                       |               |       | 12                | BU      | SPMT       | 100                          | 12281                   | X4StateAuthorization\Reports\Field Experiences\2021-2022\202112\A00538863.xlsx = |
| 202112          | PB       |                      |                       |               |       | 10                | HE      | PCRT       | 100                          | 12360                   | X4StateAuthorization\Reports\FieldExperiences\2021-2022\202112\A00539386.xlsx =  |
| 202112          | IN       |                      |                       |               |       | 1                 | HF      | HCSS       | 100                          | 12422                   | X4StateAuthorization\Reports\Field Experiences\2021-2022\202112\A00635815.xlsx = |
| 202112          | IN       |                      |                       |               |       | 1                 | BU      | COMM       | 100                          | 12286                   | X4StateAuthorization\Reports\Field Experiences\2021-2022\202112\A00536970.xlsx = |
| 202112          | PB       |                      |                       |               |       | 2                 | HF      | CSLD       | 100                          | 12547                   | X4StateAuthorization\Reports\Field Experiences\2021-2022\202112\A00916032.xlsx   |
| 202112          | IN       |                      |                       |               |       | 1                 | HE      | CPSC       | 100                          | 12316                   | X:\StateAuthorization\Reports\Field Experiences\2021-2022\202112\A00635826.xlsx  |

Merge Path, blue column, needs to be manually added

### Adding Merge Column

#### Adding mail merge attachment path column

- 1. In the new column title MERGE FILE PATH, enter formula on second cell of column:
  - a. =" C:\xxxxxx\xxxxxxx\"&(F2)&".xls
    - i. Yellow highlighted will change according to actual file location
    - ii. Blue highlighted will change according to identifying column location
    - iii. Green highlighted must match extension of file type for attachment, xls, pdf . . .
- 2. Press enter
- 3. Click in the cell containing the new formula
- 4. Double click on square in bottom right corner of cell to copy formula down column
- 5. Highlight column
- 6. Click copy
- 7. Click Paste value from pull down menu in top ribbon bar
- 8. Save
- 9. You will use this excel spreadsheet later as the source for the Mail Merge (with attachments)

## Merging with Attachments

#### **Create Mail Merge Document**

- 1. Open new Word document
- 2. Draft email body.
- 3. Start Mail Merge in Mailings tab
- 4. Choose "letters" from drop-down
- 5. Select Recipients
- 6. Use an existing list
- 7. Choose excel file with mail merge attachment path column added
- 8. Edit Recipient List: recipients can be checked/unchecked here, click ok
- After mail merge document is complete, save, and then follow Merging with Attachments directions.

## Adding Attachments

#### Click on Merge Tools section on the ribbon

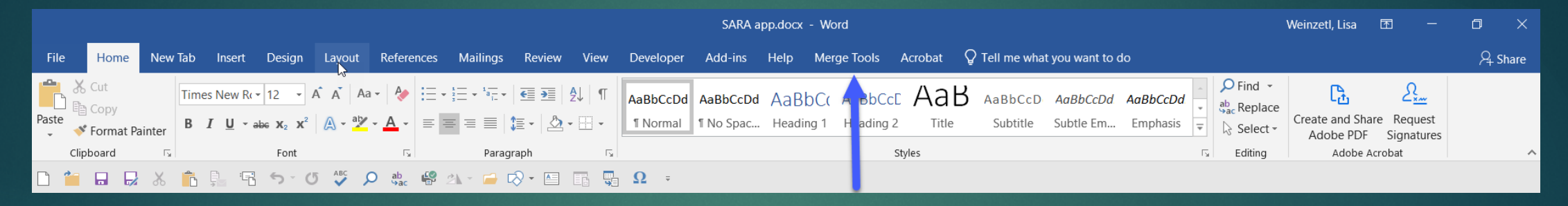

#### Click on the Merge with Attachments button

| File           | Но             | me              | Insert        | Page Layo             | ut Refere                 | nces Mail                  | ings Review               | View | Developer | Add-Ins | Merge Tools |
|----------------|----------------|-----------------|---------------|-----------------------|---------------------------|----------------------------|---------------------------|------|-----------|---------|-------------|
| -              | dhe            |                 |               |                       |                           | 8=                         | 4                         |      |           |         |             |
| Many<br>To One | Chart<br>Merge | Duplex<br>Merge | Merge<br>Form | Protect<br>Merge Form | Merge with<br>Attachments | Merge to<br>Individual Doc | Merge Print<br>and Staple |      |           |         |             |
|                |                |                 |               | Merge T               | ools                      | b                          |                           |      |           |         |             |

## I don't have Merge Tools on My Ribbon...

Save this file in the Word <u>Startup</u> folder. In Windows XP the default location for that folder is

C:\Documents and Settings\[User Name]\Application Data\Microsoft\Word\STARTUP

In Windows Vista and Windows 7, 8 and 10, it is

C:\Users\[User Name]\AppData\Roaming\Microsoft\Word\STARTUP

When you have done that, the tab shown below will be added to the Ribbon:

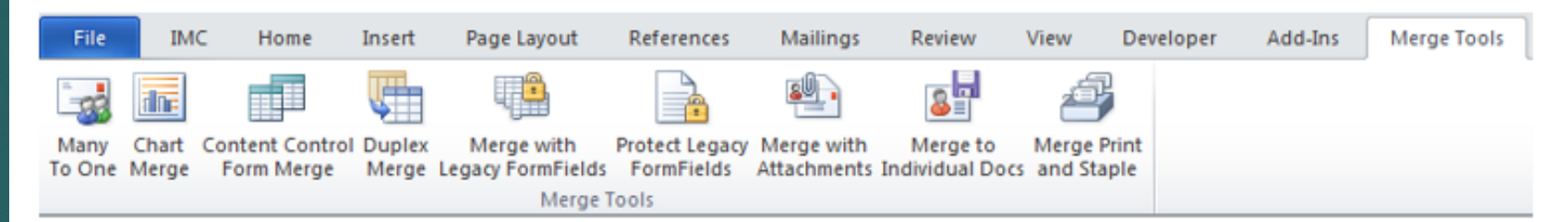

If this add-in does not do exactly what you require, I offer a service to create customized versions.

You can contact me with your requirements at dougrobbinsmvp@gmail.com

### Sending Emails with Attachment

| Mail Merge with Attachments ©2012 - Doug Robbins                                                            | x   |
|----------------------------------------------------------------------------------------------------|-----|
| Select the merge fields that contain the path and filename of attachments                                   |     |
| Email     Add >>       Subject     < <remove< td="">       Link     &lt;<remove< td=""></remove<></remove<> |     |
| C:\Brisbane MVP Presentation\Merge to Email Body with Attachments\IMG_                                      | 201 |
| Delete Attachment Browse for attachments to be included with all message                                    | es  |
| Merge Destination: Merge to Email as PDF Attachment                                                         |     |
| Select Fields containing data to be used as the filename for each document the<br>is created.               | at  |
| Log     Add       Addressee     Image: Company         Image: Company     Image: Company                    |     |
| ✓ Include Date 20150301 File Text                                                                           |     |
| Select the Field containing the Email Addresses. Email                                                      | 3   |
| Select the Field containing the CC Addresses.                                                               | -   |
| ✓ Data Source contains a Subject Field Select field Subject                                                 | •   |
| Text for Subject of Email Text after Subject Field                                                          |     |
|                                                                                                    | 4   |
| Include Salutation in E-mail messsage                                                                       | -   |
| Text for covering Email message.                                                                            |     |
|                                                                                                    |     |
| Continue Cancel                                                                                             |     |

#1 Move Merge Path from the left to the right.
#2 Email Message is the Merge Destination Field
#3 Select Email
#4 Add information for the subject line
Hit Continue...

## Collecting Data for SARA Reporting

## Cut and paste information from completed spreadsheets into one spreadsheet

| First N | Ŧ | ID | v | Le | Program                      | .Τ | Colle | Course | Secti | CR►   | Online Pr | ELA Re 🛫 | Name of Site           | City               | , ST , | C'n | On-site/Rem | Remote St | Semest |
|---------|---|----|---|----|------------------------------|----|-------|--------|-------|-------|-----------|----------|------------------------|--------------------|--------|-----|-------------|-----------|--------|
|         |   |    |   |    | Physician Asst. Studies (MS) |    | HE    | PA772  | 1     | 13347 | No        | Yes      | Wellington Retreat/Fa  | Lantana            | FL     | 51  | On Site     |           | 202109 |
|         |   |    |   |    | Physician Asst. Studies (MS) |    | HE    | PA772  | 1     | 13347 | No        | Yes      | BHS - Emergency Me     | Butler             | PA     | 51  | On Site     |           | 202109 |
|         |   |    |   |    | Physician Asst. Studies (MS) |    | HE    | PA772  | 1     | 13347 | No        | Yes      | Dr. Michael Abdul-Ma   | Hermitage          | PA     | 51  | On Site     |           | 202109 |
|         |   |    |   |    | Physician Asst. Studies (MS) |    | HE    | PA773  | 2     | 13353 | 8 No      | Yes      | AHN - Forbes Region    | Monroeville        | PA     | 51  | On Site     |           | 202109 |
|         |   |    |   |    | Physician Asst. Studies (MS) |    | HE    | PA772  | 4     | 13350 | No No     | Yes      | Wellington Retreat/Fa  | Lantana            | FL     | 51  | On Site     |           | 202109 |
|         |   |    |   |    | Physician Asst. Studies (MS) |    | HE    | PA772  | 4     | 13350 | No No     | Yes      | AHN - Allegheny Orth   | Grove City         | PA     | 51  | On Site     |           | 202109 |
|         |   |    |   |    | Physician Asst. Studies (MS) |    | HE    | PA772  | 4     | 13350 | No No     | Yes      | WVU Medicine Emer      | Morgantown/Bridgep | oc WV  | 51  | On Site     |           | 202109 |
|         |   |    |   |    | Physician Asst. Studies (MS) |    | HE    | PA773  | 2     | 13353 | 8 No      | Yes      | BHS - FastER Care,     | Butler             | PA     | 51  | On Site     |           | 202109 |
|         |   |    |   |    | Physician Asst. Studies (MS) |    | HE    | PA772  | 4     | 13350 | No No     | Yes      | Specialty Orthopedic   | Hermitage          | PA     | 51  | On Site     |           | 202109 |
|         |   |    |   |    | Physician Asst. Studies (MS) |    | HE    | PA772  | 4     | 13350 | No No     | Yes      | BHS - Family Healtho   | Clarion            | PA     | 51  | On Site     |           | 202109 |
|         |   |    |   |    | Physician Asst. Studies (MS) |    | HE    | PA772  | 4     | 13350 | No        | Yes      | BHS - Primary Care     | Butler             | PA     | 51  | On Site     |           | 202109 |
|         |   |    |   |    | Physician Asst. Studies (MS) |    | HE    | PA773  | 2     | 13353 | 8 No      | Yes      | BHS - Emergency Me     | Butler             | PA     | 51  | On Site     |           | 202109 |
|         |   |    |   |    | Physician Asst. Studies (MS) |    | HE    | PA772  | 3     | 13349 | No        | Yes      | HVHS-ASP Orthoped      | Beaver             | PA     | 51  | On Site     |           | 202109 |
|         |   |    |   |    | Physician Asst. Studies (MS) |    | HE    | PA773  | 5     | 14752 | 2 No      | Yes      | BHS - Cardiovascula    | Butler             | PA     | 51  | On Site     |           | 202109 |
|         |   |    |   |    | Physician Asst. Studies (MS) |    | HE    | PA772  | 3     | 13349 | No        | Yes      | BHS - Slippery Rock    | Slippery Rock      | PA     | 51  | On Site     |           | 202109 |
|         |   |    |   |    | Physician Asst. Studies (MS) |    | HE    | PA772  | 3     | 13349 | No        | Yes      | BHS Primary Care - I   | Butler             | PA     | 51  | On Site     |           | 202109 |
|         |   |    |   |    | Physician Asst. Studies (MS) |    | HE    | PA772  | 4     | 13350 | No        | Yes      | BHS - Primary Care     | Butler             | PA     | 51  | On Site     |           | 202109 |
|         |   |    |   |    | Physician Asst. Studies (MS) |    | HE    | PA772  | 4     | 13350 | No No     | Yes      | BHS Primary Care - I   | Evans City         | PA     | 51  | On Site     |           | 202109 |
|         |   |    |   |    | Physician Asst. Studies (MS) |    | HE    | PA772  | 4     | 13350 | No        | Yes      | Titusville Area Hospit | Titusville         | PA     | 51  | On Site     |           | 202109 |
|         |   |    |   |    | Physician Asst. Studies (MS) |    | HE    | PA773  | 4     | 14001 | No        | Yes      | Specialty Orthopedic   | Hermitage          | PA     | 51  | On Site     |           | 202109 |
|         |   |    |   |    | Physician Asst. Studies (MS) |    | HE    | pA772  | 1     | 13347 | No        | Yes      | Wellington Retreat/Fa  | Lantana            | FL     | 51  | On Site     |           | 202109 |
|         |   |    |   |    | Physician Asst. Studies (MS) |    | HE    | PA772  | 1     | 13347 | No        | Yes      | HVHS - Surgical Asso   | Bridgewater        | PA     | 51  | On Site     |           | 202109 |
|         |   |    |   |    | Physician Asst. Studies (MS) |    | HE    | PA773  | 4     | 14001 | No        | Yes      | AHN - Grove City - Ge  | Grove Clty         | PA     | 51  | On Site     |           | 202109 |
|         |   |    |   |    | Physician Asst. Studies (MS) |    | HE    | PA772  | 1     | 13347 | No        | Yes      | BHS Primary Care -     | Butler             | PA     | 51  | On Site     |           | 202109 |

### Pivot Table Set Up

| PivotTable Fields                | <b>▼</b> ×     |
|----------------------------------|----------------|
| Choose fields to add to report:  | Ø.*            |
| Search                           |                |
|                                  |                |
| Site                             |                |
| City                             |                |
| ✓ ST                             |                |
| Sem                              |                |
| CIP                              |                |
| Remote?                          |                |
| More Tables                      | <b>•</b>       |
|                                  |                |
| Drag fields between areas below: |                |
| <b>Y</b> Filters                 | III Columns    |
|                                  |                |
|                                  |                |
|                                  |                |
|                                  |                |
|                                  |                |
| Rows                             | ≥ Values       |
| ST 🔻                             | Count of CIP 🔻 |
| CIP 🔻                            |                |
|                                  |                |
|                                  |                |
|                                  |                |

## Reporting Data

| Row Labels 🔹 💌 | Count of CIP |
|----------------|--------------|
| ∃AZ            | 6            |
| 31             | 1            |
| 51             | 4            |
| 52 -           | 1            |
| ■CA            | 5            |
| 51             | 5            |
| <b>□CO</b>     | 2            |
| 31             | 1            |
| 51             | 1            |
| <b>□CO</b>     | 1            |
| 31             | 1            |
| ⊟CT            | 1            |
| 51             | 1            |
| ■DC            | 1            |
| 51             | 1            |
| ■DE            | 2            |
| 51             | 2            |
| ⊫FL            | 46           |
| 13             | 1            |
| 42             | 1            |
| 43             | 1            |
| 51             | 39           |
| 09             | 1            |
| 31 -           | 1            |
| 50             | 1            |
| 51             | 1            |

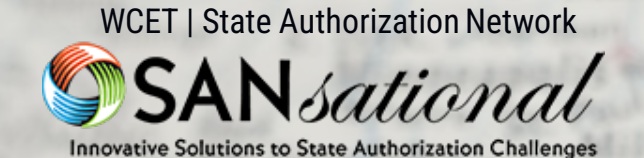

### CONGRATUATIONS **SLIPPERY ROCK UNIVERSITY!**

Or

BERMUI

н

MD

NO

marleston

Savannah

acksonville

Cape Canaveral

Grand Bahama I.

Creat Abaco I.

assee

RIDA

On, D.C.

## Thank You For Listening

wcetsan.wiche.edu/resources/sansational-awards

eans

St. Petersburg

Orland

Ft. Lauderdale